# **Connecting to the madRooster.com VPN Service**

Mac OS X

## <u>Step 1</u>

Click on the network icon in the top bar near the right and click on **Open Network Preferences**.

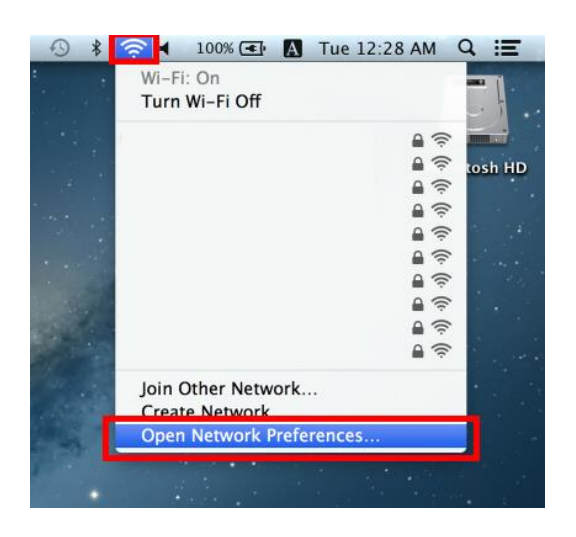

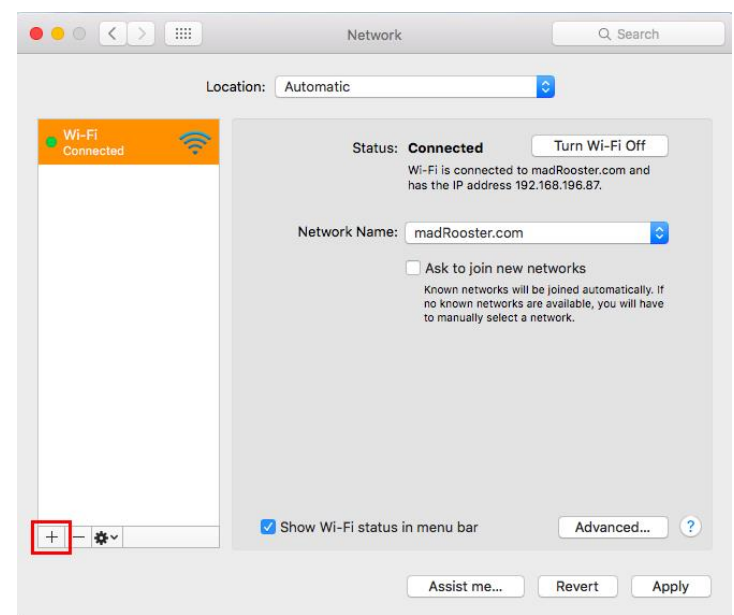

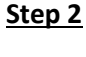

On the Network screen, click the + at the bottom left.

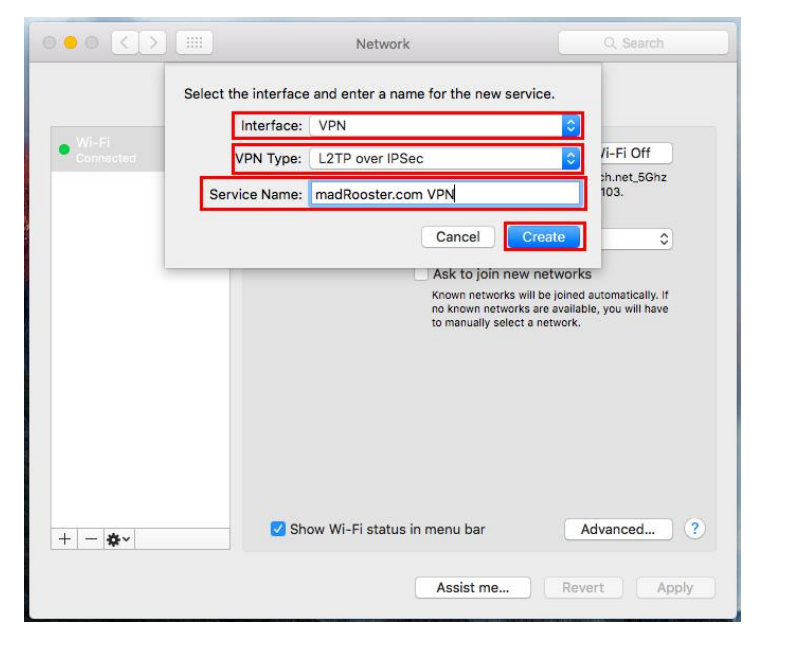

#### Step 3

Next to Interface, select VPN.

Next to VPN Type, select L2TP over IPSec.

For the Service Name, enter madRooster.com VPN.

Click on Create.

#### <u>Step 4</u>

Back on the Network screen, next to Server Address, enter vpn.hosted-servers.net.

Next to **Account Name**, enter the username that has been provided to you.

Click on Authentication Settings.

| Loca               | tion: Automatic   | 0                      |           |
|--------------------|-------------------|------------------------|-----------|
| Wi-Fi<br>Connected | Status:           | Not Configured         |           |
|                    | Configuration:    | Default                | 0         |
|                    | Server Address:   | vpn.hosted-servers.net |           |
|                    | Account Name:     | username               |           |
|                    |                   | Authentication Setting | <u>js</u> |
| &-                 | Show VPN status i | n menu bar             | Advanced  |
|                    |                   |                        |           |

### <u>Step 5</u>

Under **User Authentication**, select **Password** and then enter the password that has been provided to you.

Under **Machine Authentication**, select **Shared Secret** and then enter shared secret that has been provided to you.

Click on OK.

| Password:                                                                                                    | •••••             |                      |
|----------------------------------------------------------------------------------------------------|-------------------|----------------------|
| RSA Securi                                                                                                    | D                 |                      |
| Certificate                                                                                                    | Select            |                      |
| Kerberos                                                                                                    |                   |                      |
| CryptoCard                                                                                                    | i i               |                      |
|                                                                                                    |                   |                      |
|                                                                                                    |                   |                      |
| achine Authent                                                                                                    | tication:         |                      |
| o Shared Sec                                                                                                    | tication:         |                      |
| <ul> <li>chine Authent</li> <li>Shared Sec</li> <li>Certificate</li> </ul>                                         | tication:         | Select               |
| <ul> <li>Shared Sec</li> <li>Certificate</li> </ul>                                                                | tication:<br>ret: | Select               |
| <ul> <li>Stypetoonal</li> <li>achine Autheni</li> <li>Shared Sec</li> <li>Certificate</li> <li>Group Na</li> </ul> | ret:              | Select               |
| <ul> <li>Stypeoold</li> <li>achine Authent</li> <li>Shared Sec</li> <li>Certificate</li> <li>Group Na</li> </ul>   | tication:<br>ret: | Select<br>(Optional) |

| Step | 6 |
|------|---|
|      |   |

Click on Advanced.

|                                                | Location: Automatic |                           |
|------------------------------------------------|---------------------|---------------------------|
| Wi-Fi Connected     madRoom VPN Not Configured | Statu               | s: Not Configured         |
|                                                | Configuration       | n: Default                |
|                                                | Server Addres       | s: vpn.hosted-servers.net |
|                                                | Account Name        | e: username               |
|                                                |                     | Authentication Settings   |
|                                                |                     | Connect                   |
|                                                |                     |                           |
| + - &-                                         | Show VPN status     | s in menu bar Advanced    |

## <u>Step 7</u>

Untick **Send all traffic over VPN connection** and then click on **OK**.

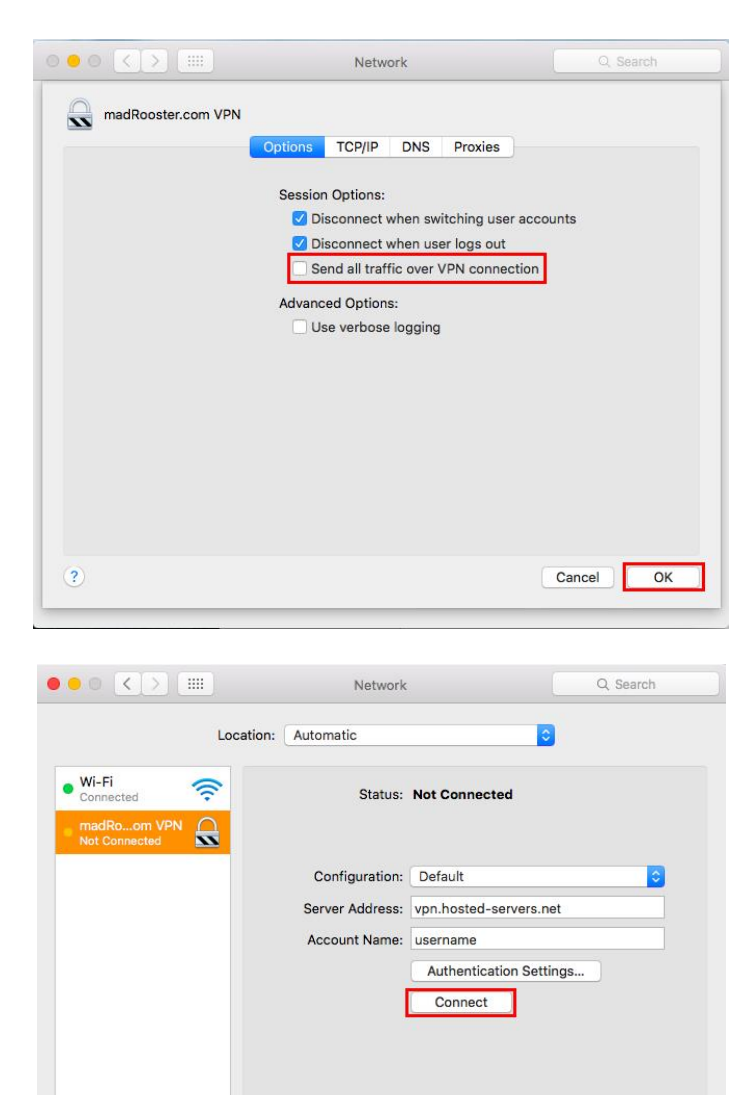

Show VPN status in menu bar

+ - \*~

## <u>Step 8</u>

At the bottom right, click on **Apply** and then click on **Connect** to connect to the madRooster.com VPN.

Advanced... ?

Assist me... Revert Apply